# **GUIDELINE FOR JOINING ONLINE CLASS**

Step1: Installed Zoom Software:

Download And Installed Zoom Software On Your Device From The Following Link As Given Below:

#### Https://Bdren.Zoom.Us/

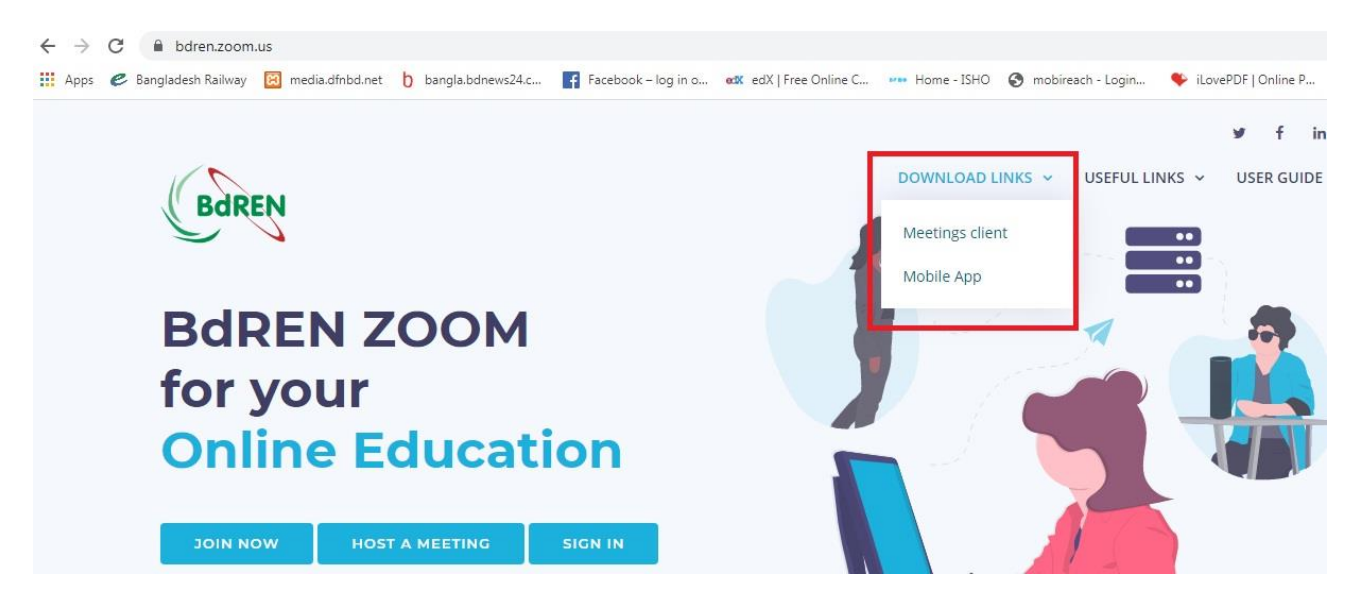

### **Step2: How to Join Online Meeting:**

Check Your Email and Click on the Subjected Meeting Link to Join the Meeting

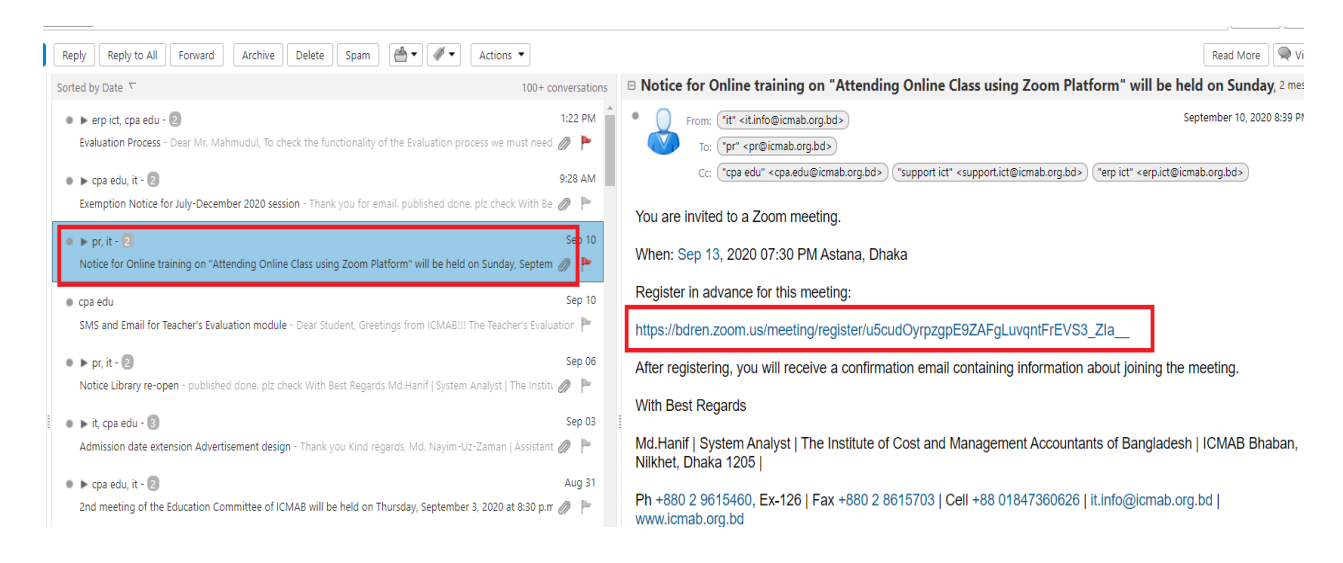

## Step3: How to complete registration process

## Put your registration number and email id as below:

|                                                                                                    |                                                                                                    | Meeting Registration                                                                                                    |  |  |  |
|----------------------------------------------------------------------------------------------------|----------------------------------------------------------------------------------------------------|----------------------------------------------------------------------------------------------------|--|--|--|
|                                                                                                    |                                                                                                    | Meeting Registration                                                                                                    |  |  |  |
|                                                                                                    |                                                                                                    | f⊻in⊠                                                                                                    |  |  |  |
|                                                                                                    |                                                                                                    | Topic Notice for Online training on "Attending Online Class using Zoom Platform"                                                                                                    |  |  |  |
|                                                                                                    |                                                                                                    | Description Notice for Online training on "Attending Online Class using Zoom Platform" will be held<br>on Sunday. September 13, 2020 at 7:30 p.m.                                                                                                    |  |  |  |
|                                                                                                    |                                                                                                    | Time Sep 13, 2020 07:30 PM in Astana, Dhaka                                                                                                    |  |  |  |
|                                                                                                    |                                                                                                    |                                                                                                    |  |  |  |
|                                                                                                    |                                                                                                    | First Name"                                                                                                    |  |  |  |
| Registration                                                                                                    | n number                                                                                                    | Email Address* Confirm Email Address*                                                                                                    |  |  |  |
| Email ID                                                                                                    | -                                                                                                    | hanif_lct24@yahoo.com                                                                                                    |  |  |  |
|                                                                                                    |                                                                                                    | * Required information                                                                                                    |  |  |  |
| ck on Registration Butto                                                                                                    | on                                                                                                    |                                                                                                    |  |  |  |
|                                                                                                    |                                                                                                    | Negister                                                                                                    |  |  |  |
| meeting negistration suc                                                                                                    | COSS-12 A                                                                                                    | $\sim$   T                                                                                                    |  |  |  |
| antFrEVS3 Zla /success                                                                                                    | s?user id=HfBqGDsVTlivStb2                                                                                                    | 2hOwjeA&timezone id=Asia%2FDhaka                                                                                                    |  |  |  |
| ntFrEVS3_ZIa/success                                                                                                    | s?user_id=HfBqGDsVTlivStb2<br>ICMAB - Administra                                                                                                    | 2hOwjeA&ttimezone_id=Asia%2FDhaka<br>📀 https://user.mobire 🌔 bangla.bdnews24.c 💶 YouTube 📀 ICMAB-LMS 💿 Spell checker – gra 📀 E                                                                                                    |  |  |  |
| IntFrEVS3_ZIa/succes: Z Zimbra Web Client                                                                                                    | s?user_id=HfBqGDsVTlivStb2                                                                                                    | 2hOwjeA&ttimezone_id=Asia%2FDhaka         Image: Asia%2FDhaka         Image: Asia%2FDhakaa         Image: Asia%2FDhakaa         Image: Asia%2FDhakaa         Image: Asia%2FDhakaa         Image: Asia%2FDhakaa         Image: Asia%2FDhakaa         Image: Asia%2FDhakaa         Image: Asia%2FDhakaa         Image: Asia%2FDhakaa         Image: Asia%2FDhakaa         Image: Asia%2FDhakaa         Image: Asia%2FDhakaa         Image: Asia%2FDhakaa                                                                                                    |  |  |  |
| IntFrEVS3_ZIa/success Z Zimbra Web Client Topic                                                                                                    | s?user_id=HfBqGDsVTlivStb2    CMAB - Administra                                                                                                    | 2hOwjeA&ttimezone_id=Asia%2FDhaka         Inttps://user.mobire       bangla.bdnews24.c       Image: YouTube image: Spell checker - gra       Image: Spell checker - gra       Image: Spell                                                                                                    |  |  |  |
| IntFrEVS3_ZIa_/success<br>Zimbra Web Client<br>Topic<br>Description                                                                                                    | s?user_id=HfBqGDsVTlivStb2   CMAB - Administra   Notice for Online training on "/ Notice for Online training on "/ September 13, 2020 at 7:30 p.                                                                                                    | 2hOwjeA&ttimezone_id=Asia%2FDhaka Ittps://user.mobire bangla.bdnews24.c YouTube Solution Spell checker - gra Keeting Registration Approved "Attending Online Class using Zoom Platform" "Attending Online Class using Zoom Platform" will be held on Sunday.                                                                                                    |  |  |  |
| antFrEVS3_ZIa_/success<br>Z Zimbra Web Client<br>Topic<br>Description<br>Time                                                                                                    | s?user_id=HfBqGDsVTIivStb2<br>CMA8 - Administra<br>Notice for Online training on "/<br>Notice for Online training on "/<br>September 13, 2020 at 7:30 p.<br>Sep 13, 2020 07:30 PM in Astr                                                                                                    | 2hOwjeA&ttimezone_id=Asia%2FDhaka  thtps://user.mobire b bangla.bdnews24.c., YouTube S ICMAB-LMS S Spell checker - gra Keeting Registration Approved  "Attending Online Class using Zoom Platform" " " " " " " " " " " " " " " " " " "                                                                                                     |  |  |  |
| antFrEVS3_ZIa/success<br>Z Zimbra Web Client<br>Topic<br>Description<br>Time                                                                                                    | s?user_id=HfBqGDsVTIivStb2<br>CIMAB - Administra  Notice for Online training on "/<br>Notice for Online training on "/<br>September 13, 2020 at 7:30 p.<br>Sep 13, 2020 07:30 PM in Asta<br>Add to calendar~                                                                                                    | 2hOwjeA&ttimezone_id=Asia%2FDhaka Attps://user.mobire bangla.bdnews24.c YouTube Solution Spell checker - gra Meeting Registration Approved "Attending Online Class using Zoom Platform" "Attending Online Class using Zoom Platform" will be held on Sunday                                                                                                    |  |  |  |
| antFrEVS3_ZIa/success<br>Z Zimbra Web Client<br>Topic<br>Description<br>Time<br>Meeting ID:                                                                                                    | <ul> <li>s?user_id=HfBqGDsVTIivStb2</li> <li>ICMAB - Administra</li> <li>Notice for Online training on "<br/>Notice for Online training on "<br/>September 13, 2020 at 7:30 p.</li> <li>Sep 13, 2020 07:30 PM in Asta</li> <li>Add to calendar~</li> <li>633 3539 3392</li> </ul>                                                                                                    | 2hOwjeA&ttimezone_id=Asia%2FDhaka  https://user.mobire bangla.bdnews24.c, YouTube S ICMAB-LMS S Spell checker - gra Meeting Registration Approved "Attending Online Class using Zoom Platform" "Attending Online Class using Zoom Platform" will be held on Sunday                                                                                                    |  |  |  |
| antFrEVS3_ZIa/success<br>Z Zimbra Web Client<br>Topic<br>Description<br>Time<br>Meeting ID:<br>To Join the M                                                                                               | <ul> <li>s?user_id=HfBqGDsVTIivStb2</li> <li>ICMAB - Administra</li> <li>Notice for Online training on "</li> <li>Notice for Online training on "</li> <li>September 13, 2020 at 7:30 p.</li> <li>Sep 13, 2020 07:30 PM in Asta</li> <li>Add to calendar -</li> <li>633 3539 3392</li> <li>4eeting</li> </ul>                                                                                                    | 2hOwjeA&ttimezone_id=Asia%2FDhaka         Inttps://user.mobire       bangla.bdnews24.c       Image: VouTube image: Comparison of the second second secon |  |  |  |
| IntFrEVS3_ZIa/success<br>Zimbra Web Client<br>Topic<br>Description<br>Time<br>Meeting ID:<br>To Join the M<br>Join from a PC                                                                               | <ul> <li>s?user_id=HfBqGDsVTlivStb2</li> <li>ICMA8 - Administra</li> <li>Notice for Online training on "/</li> <li>Notice for Online training on "/</li> <li>September 13, 2020 at 7:30 p.</li> <li>Sep 13, 2020 07:30 PM in Asta</li> <li>Add to calendar -</li> <li>633 3539 3392</li> <li>Aeeting</li> <li>, iPad, iPhone or Android de</li> </ul>                                                                                                    | 2hOwjeA&ttimezone_id=Asia%2FDhaka         Inttps://user.mobire       bangla.bdnews24.c       YouTube       ICMA8-LMS       Spell checker - gra       ICMA8-LMS       Spell checker - gra       ICMA8-LMS       ICMA8-LMS       Spell checker - gra       ICMA8-LMS       ICMA8-LMS<                                                                                                    |  |  |  |
| antFrEVS3_ZIa/success<br>Z Jimbra Web Client<br>Topic<br>Description<br>Time<br>Meeting ID:<br>To Join the M<br>Join from a PC<br>Please click thi<br>tk=BulNbge67<br>AAAAAAAAAAAAAAAAAAAAAAAAAAAAAAAAAAAA | <ul> <li>s?user_id=HfBqGDsVTIivStb2</li> <li>ICMA8 - Administra</li> <li>Notice for Online training on "/</li> <li>Notice for Online training on "/</li> <li>September 13, 2020 at 7:30 p.</li> <li>Sep 13, 2020 07:30 PM in Asta</li> <li>Add to calendar~</li> <li>633 3539 3392</li> <li>feeting</li> <li>', Mac, iPad, iPhone or Android definition of the surface of the surface of the su</li></ul> | 2hOwjeA&ttimezone_id=Asia%2FDhaka     Inttps://user.mobire     bangla.bdnews24.c     YouTube   ICMAB-LMS     Spell checker - gra     Meeting Registration Approved     "Attending Online Class using Zoom Platform"     'Attending Online Class using Zoom Platform" will be held on Sunday, Data   table> table> table> table> table> table> table> table> table> table> table> table> table> table> table> table> table> Table> Table> Tabl                                                                                                    |  |  |  |

You can cancel your registration at any time.

**Step4: How to Join Online Classes:** 

Check your Email and Click on the Subjected online classes Link to Join the online classes

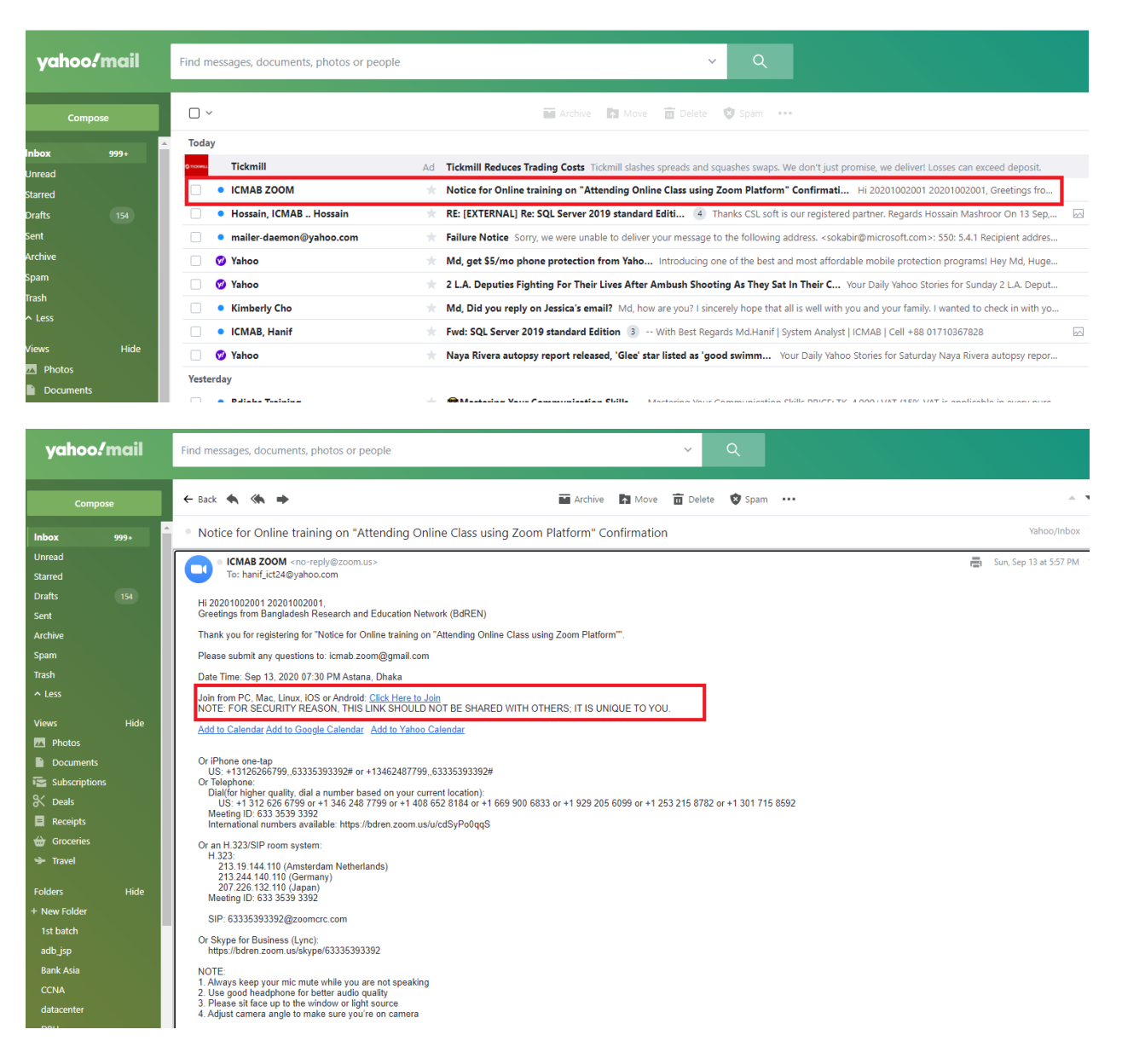

Step5: Click On Mention URL "Open URL"

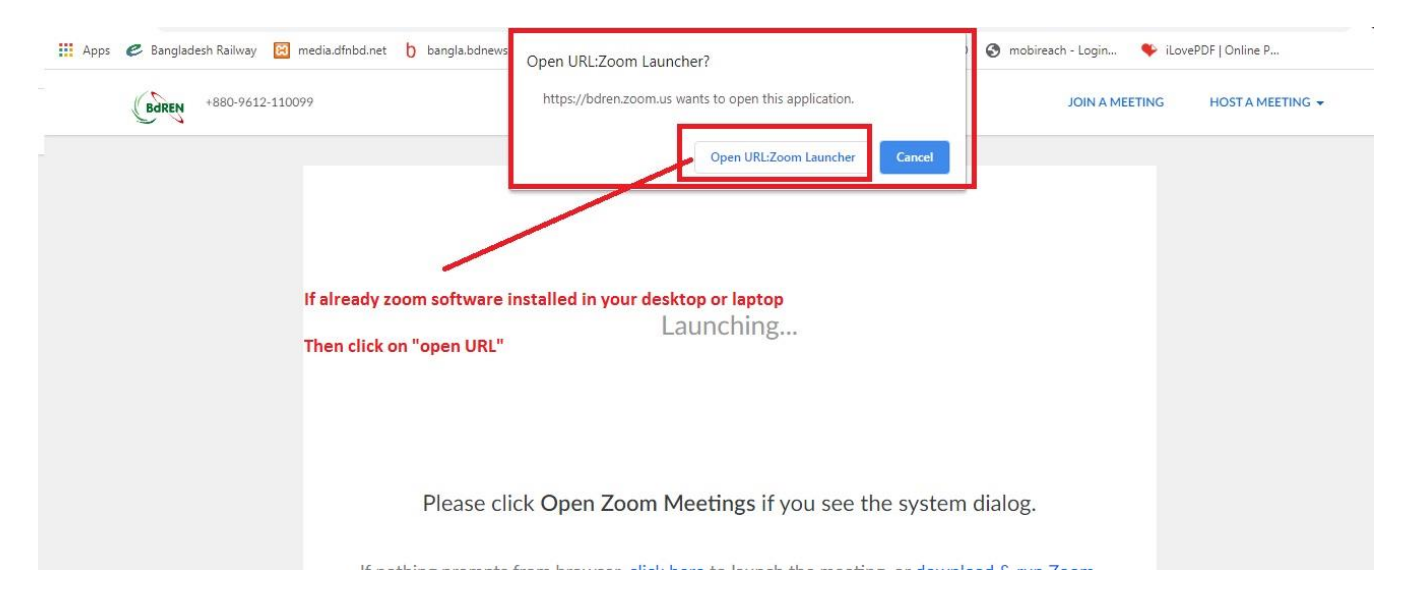

### Step6: Click on Webcam Icon and Start Webcam For Video Conference As Below

| <b>U</b> | Practice Mode O                           | nly: Attendees cannot join until you broadca              | Broadcast          |             |  |  |
|----------|-------------------------------------------|-----------------------------------------------------------|--------------------|-------------|--|--|
|          | Meeting Topic:                            | 4th meeting of the 17th Council of<br>Talking: ICMAB ZOOM | ICMAB (Test Only)  |             |  |  |
|          | Host:                                     | ICMAB ZOOM                                                |                    |             |  |  |
|          | Invitation URL:                           | https://bdren.zoom.us/j/62666065                          | 325                |             |  |  |
|          |                                           | Copy URL                                                  |                    |             |  |  |
|          | Participant ID:                           | 215992                                                    |                    |             |  |  |
|          |                                           |                                                           |                    |             |  |  |
|          |                                           | Click on web cam and share your cam                       |                    |             |  |  |
|          | <br>                                      |                                                           | -                  |             |  |  |
|          | Join Audio                                | Share Screen                                              | Invite Others      |             |  |  |
|          | Computer Audio Connected                  |                                                           |                    |             |  |  |
| Û.       |                                           | • <b>?</b> •                                              | • • • • • •        | End Mosting |  |  |
| Mute     | Start Vil Start Vis eo (Alt+V) rticipants | Q&A Polls Chat Share                                      | Screen Record More | End Meeting |  |  |

**Step7:** After Joining The Subjected Meeting You May See The Below Icon As Given:

- 1. Participant :Shown Number Of Participant
- 2. Chat: Sending Instant Message for the participant
- **3.** Share screen: Each member may share their presentation or any documents by share screen.

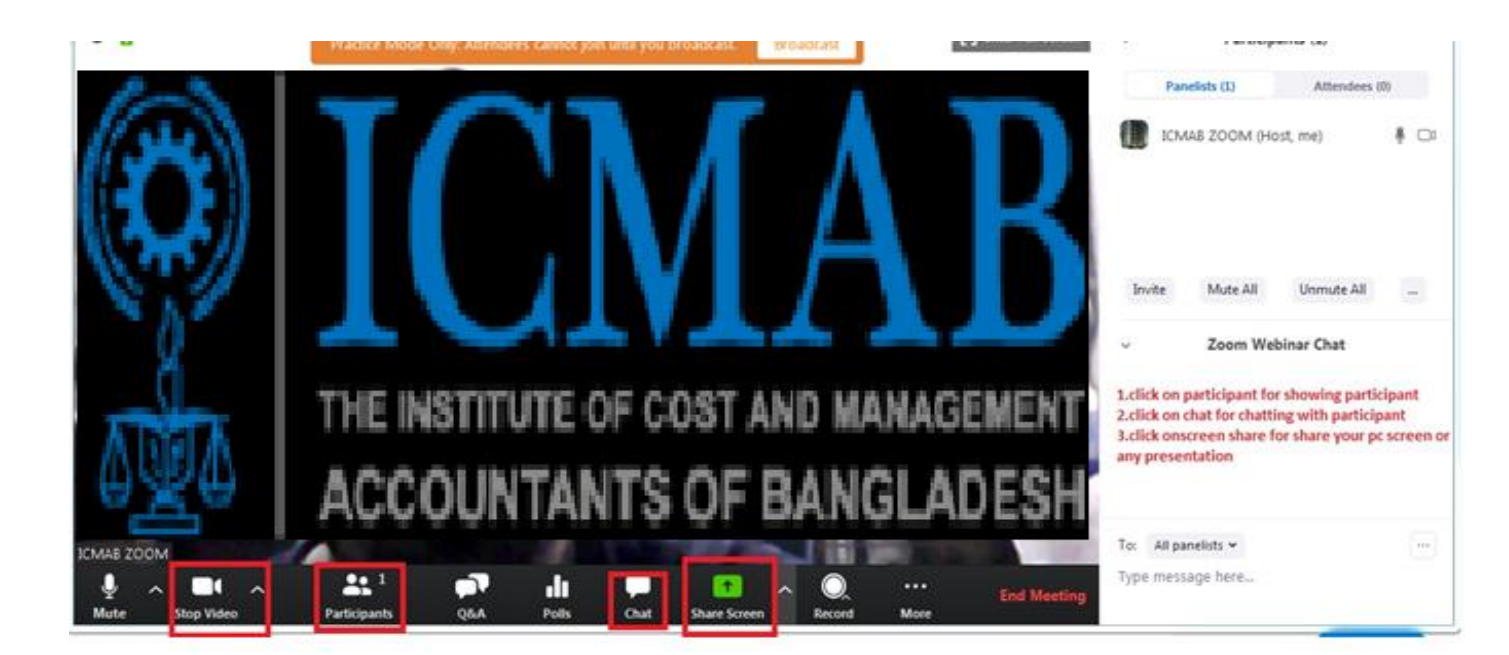

# **Thank You**